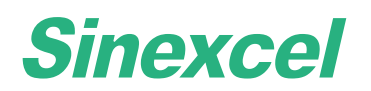

## **INTERSTELLAR EV AC CHARGER**

User manual

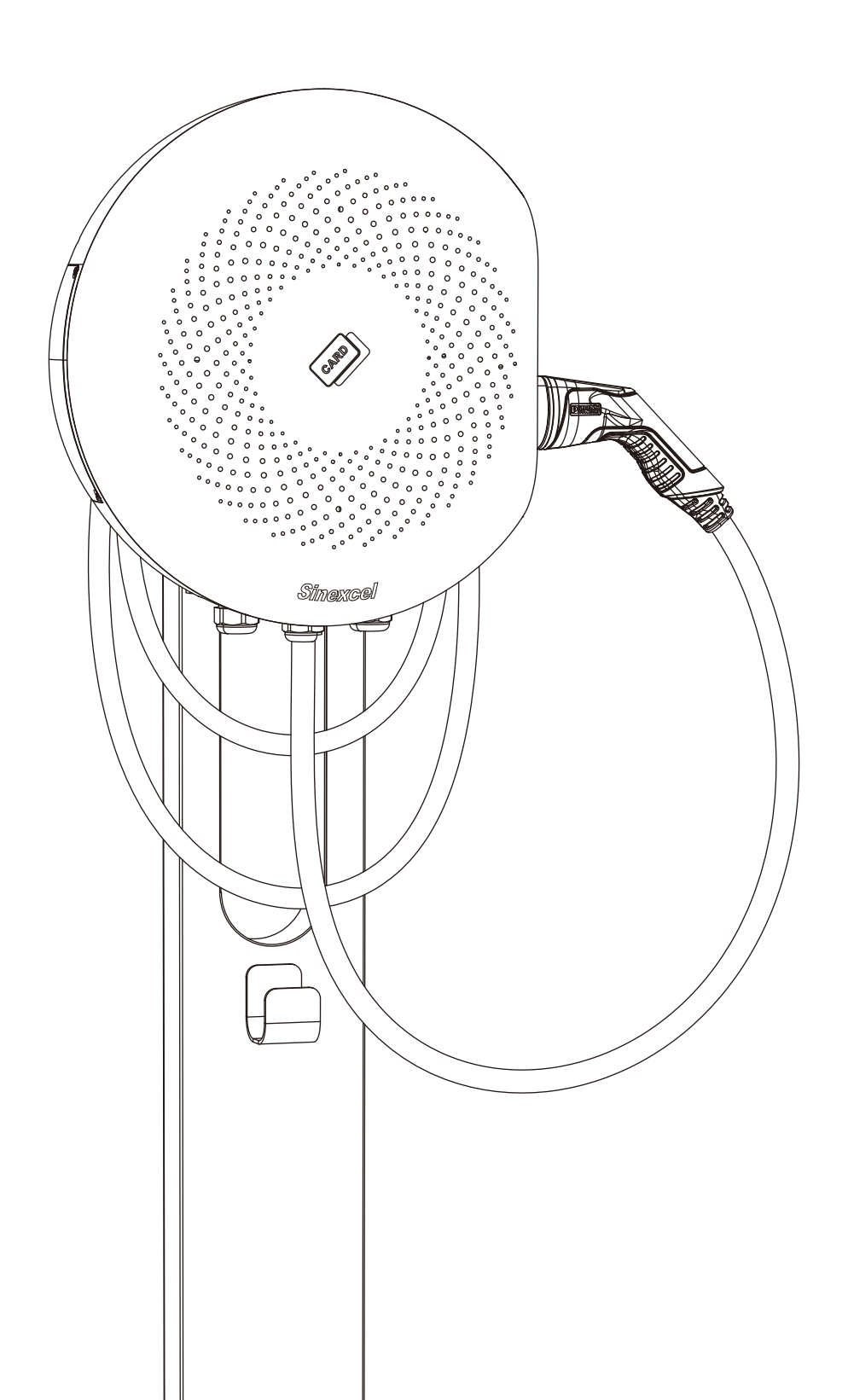

## Contents

| About the document          |    |  |
|-----------------------------|----|--|
| Symbol conventions          | 4  |  |
| 1. Safety                   | 5  |  |
| 2. Description              | 6  |  |
| 3. Operation                | 15 |  |
| 4. Maintenance and cleaning | 28 |  |
| 5. Troubleshooting          | 31 |  |
| 6. Cyber security           | 34 |  |
| 7. Warranty                 | 35 |  |
| 8. Contact us               | 37 |  |

# About the document

1)This user manual is only for the interstellar AC charger series products (SEA400/32Y-E-P) developed and produced by Sinexcel, and provides comprehensive guidance for new energy vehicle users to use and maintain this charging device.

2)This manual will provide detailed product information and operating instructions for users. Users should read the contents of the manual carefully before use this product and ensure that you understand all the instructions. Please store this manual in a safe place for easy installation, operation, and maintenance personnel to obtain and use.

3)The contents, pictures, logos, symbols, etc. used in this manual are all owned by Sinexcel. Without written authorization, it is forbidden to disclose, excerpt and copy part or all of the contents of this manual (including materials and publications).

4)The contents of this manual will be adjusted, revised and updated according to product upgrades. Users please refer to the actual product purchased.

## **Symbol conventions**

| Symbol   | Description                                                                      |
|----------|----------------------------------------------------------------------------------|
|          | Warning<br>If you do not obey the instruction it might cause injury<br>or death. |
| <u>^</u> | Danger<br>Risk of electrocution                                                  |
|          | Caution of fire                                                                  |
| (!)      | Note<br>A note gives more details to make easily use.                            |

## 1. Safety

### 1.1 General safety instructions

•This product is an integrated charger that can charge electric vehicles in indoor and outdoor areas.

•Please use and save the product information and accessories that are shipped with the device properly.

•If the user has any problems or failures during use, please consult the manufacture directly. During the warranty period, if you privately find a third party or non-professional person for maintenance, any security consequences will be borne by the user.

•The installation environment of charging equipment should be far away from fire and other dangerous sources.

#### **1.2 Safety instructions for use**

•Please read the user manual carefully before use, and strictly follow the steps.

•Without the permission of the manufacturer, it is strictly forbidden for the user to disassemble the product and other improper operations. The undesirable consequences caused by improper operation shall be borne by the user.

•Do touch the charging plug or the charging socket of the electric vehicle. Keep the charging plug in a dry state. Do not touch the charging plug with water.

- •Do not to use the charging device when the connector is damaged or the insulation is damaged.
- •Ensure that nothing remains in the charging plug and the charging socket on the vehicle side.
- •Lock the door correctly after installation or maintenance operations.

In these situations, do not use the EVSE and contact to the manufacturer immediately :

- •Damage on the enclosure
- •Damage on the AC charger or connector
- •Lighting hits the EVSE
- •Accident or fire near the EVSE
- Water has entered the EVSE

(!)

If an emergency occurs during the operation of this product, please press the emergency button immediately. Do not use the emergency button in non-emergency situations!

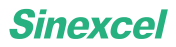

## 2. Description

## 2.1 General description

Interstellar is an AC charger supplies electricity to the EV. The product adopts DLM system and IMD technology which makes strong charging performance and great product quality. It has multiple safety protection functions and protection rating of IP65, suitable for indoor or outdoor use.

### **2.2 Overview**

ï

#### 2.2.1 Overview of EVSE, outside

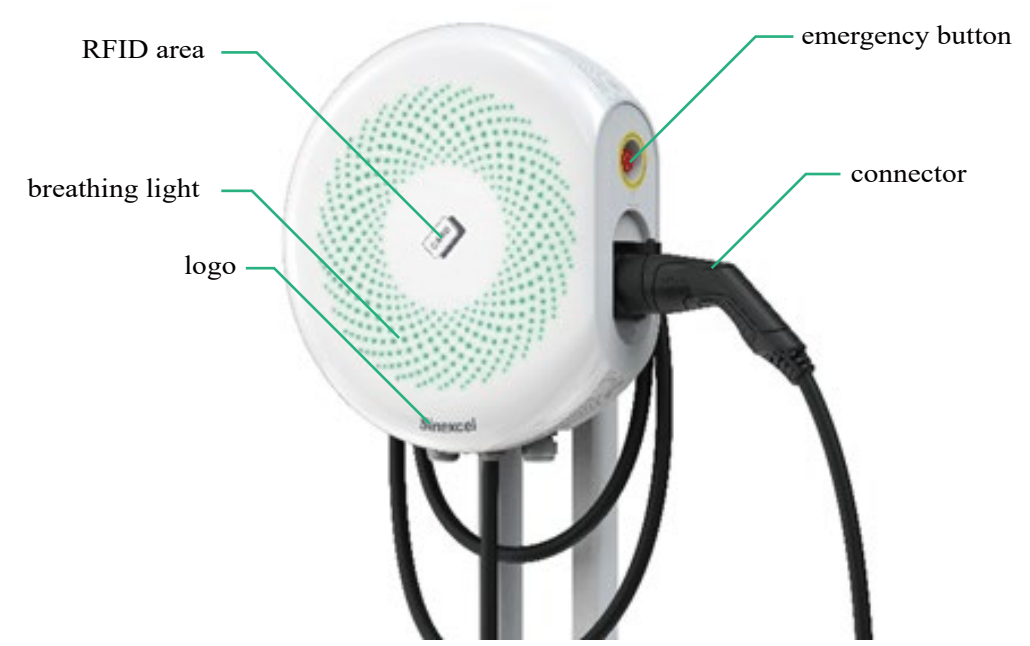

The emergency button is not a reset button so it is forbidden to press it in non-emergency situations. After pressing it, the EVSE will stop charging immediately. If the emergency button is pressed by mistake, please turn it gently in the direction of the arrow on the button to reset.

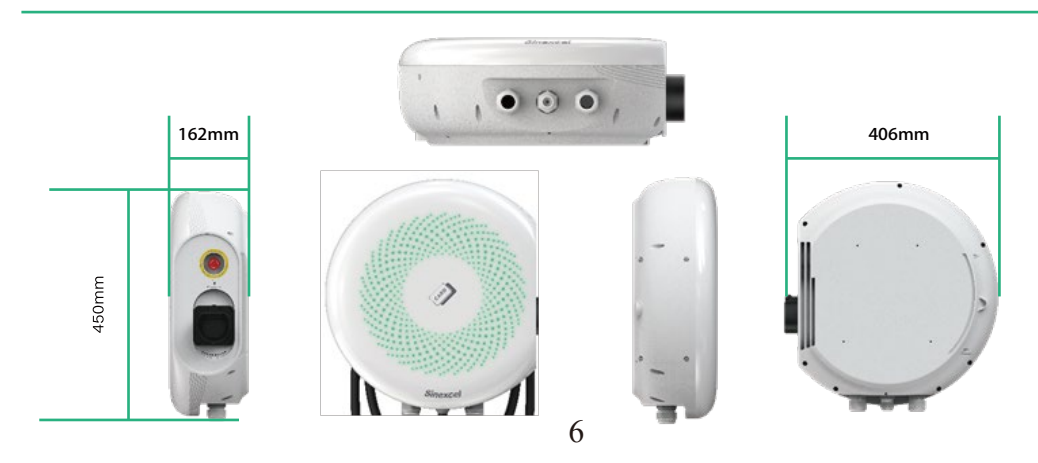

## 2.2.2 Overview of EVSE, inside

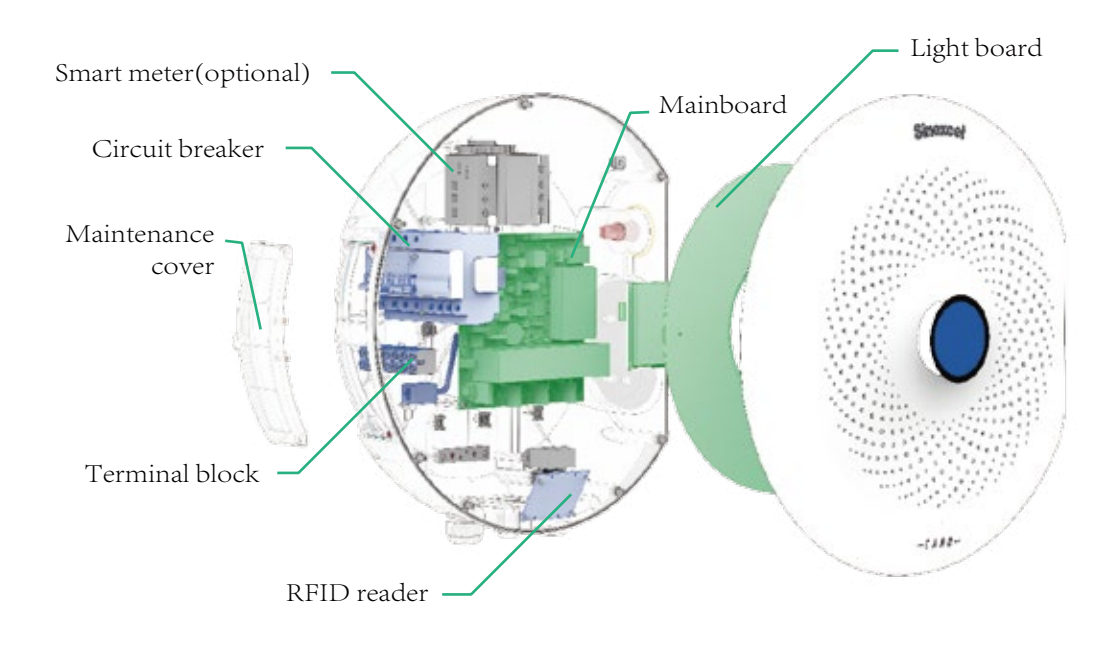

| Part              | Function                                                                 |
|-------------------|--------------------------------------------------------------------------|
| Maintenance cover | For maintenance and operation of on&off                                  |
| Circuit breaker   | For short circuit protection, overload protection and leakage protection |
| Smart meter       | For metering                                                             |
| Mainboard         | To control the EVSE                                                      |
| RFID reader       | To start or stop charging session with the RFID card                     |
| Light board       | To show the operation status of EVSE                                     |
| Terminal block    | To connect the cable of alternating current input from grid              |
| Display           | To show the operation status and parameter of EVSE                       |

### 2.2.3 Pedestal

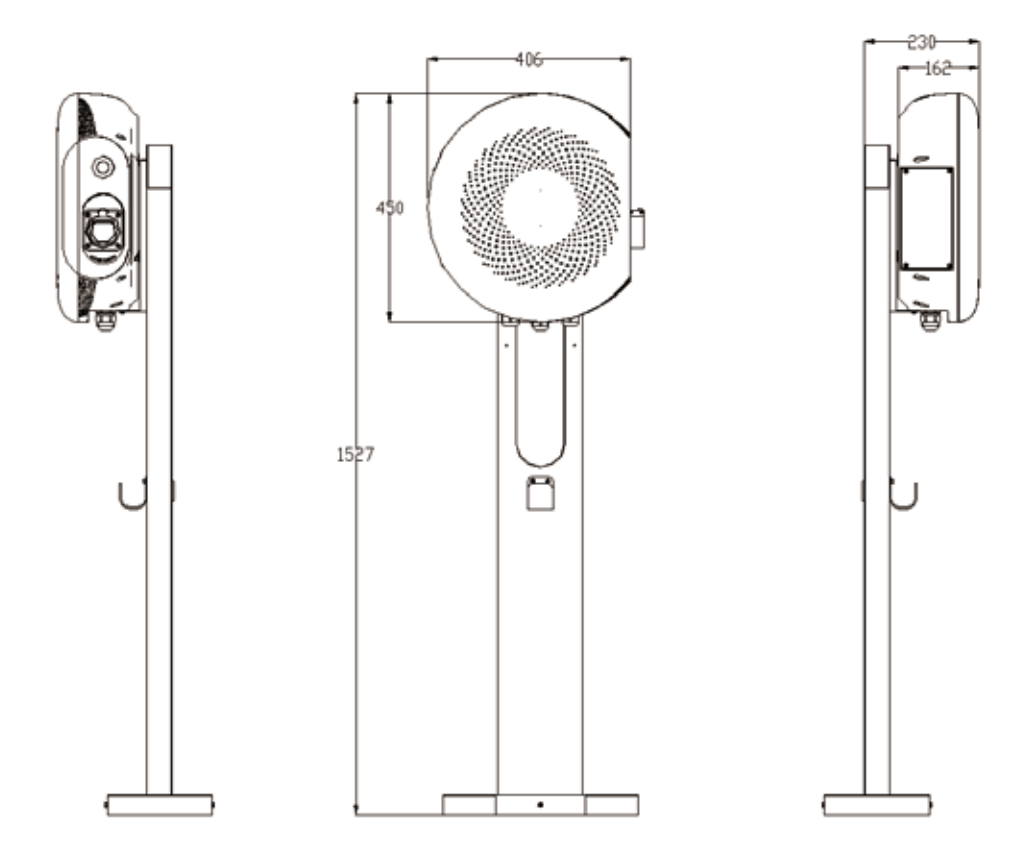

## 2.3 Working principle

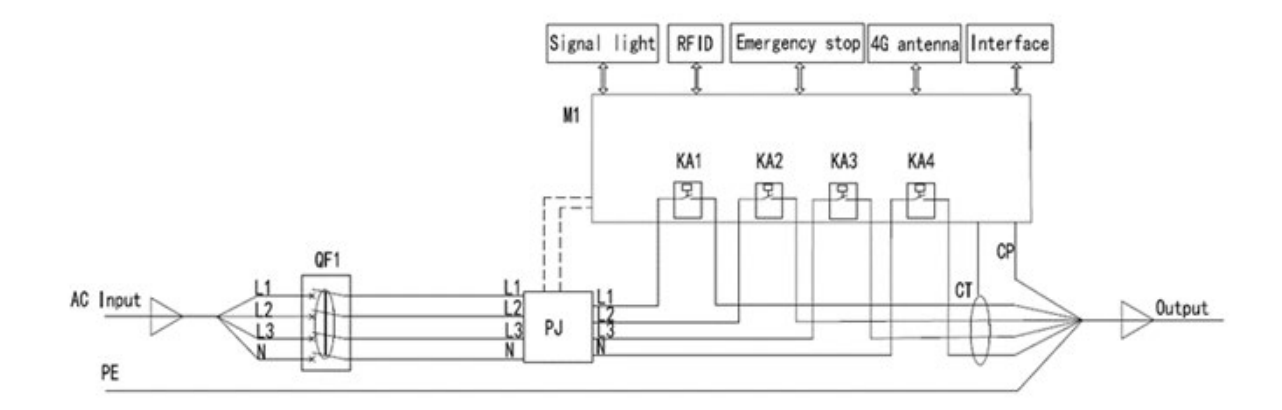

## 2.4 Specification

|                          | Interstellar (Residential Use)                    |                       |  |
|--------------------------|---------------------------------------------------|-----------------------|--|
| Rated Power              | 7kW                                               | 22kW                  |  |
| Input/Output             | Single Dhage 220V                                 | Three Phase 400V      |  |
| Voltage                  | Single-Phase 250 V                                | Three-Thase 400 V     |  |
| Dimensions               | W406*H450*D162                                    | W406*H450*D162        |  |
| Weight                   | 5KG                                               | 7.5KG                 |  |
| Input/Output             |                                                   | 22 \                  |  |
| Current                  |                                                   | JZA                   |  |
| Frequency                | 5                                                 | 0Hz                   |  |
| Connector                | IEC                                               | Type 2                |  |
| Cable Length             | 3m(5m                                             | optional)             |  |
| Charging Status          | LED                                               |                       |  |
| Information              |                                                   |                       |  |
| Authorization            | Plug and Charge                                   |                       |  |
| Metering                 | MID Meter(optional)                               |                       |  |
| Installation             | Floor-mounted/Wall-mounted                        |                       |  |
|                          | Over current protection                           | on,over/under voltage |  |
| Protection Function      | protection, over temperature protection, lighting |                       |  |
|                          | protection, short circuit protection, etc.        |                       |  |
| Protection Rating        | IP65/IK10                                         |                       |  |
| Operation                | -30 °C -55 °C                                     |                       |  |
| Temperature              |                                                   |                       |  |
| Operation Altitude       | <2000m                                            |                       |  |
| <b>Relative Humidity</b> | 5%-95%                                            |                       |  |
| RCD                      | Type A+DC 6mA                                     |                       |  |
| EMC                      | Class B                                           |                       |  |
| Certification            | CE/TR25/TUV Mark/RCM                              |                       |  |
| Color                    | Black/White/Silver                                |                       |  |

| Interstellar (Commercial Use) |                                                                                                 |                         |
|-------------------------------|-------------------------------------------------------------------------------------------------|-------------------------|
| Rated Power                   | 7kW                                                                                             | 22kW                    |
| Input/Output                  | Single Phase 220V                                                                               | Three Phase 400V        |
| Voltage                       | Single - Fildse 230 V                                                                           | Three-Phase 400 v       |
| Dimensions                    | W406*H450*D162                                                                                  | W406*H450*D162          |
| Weight                        | 5KG                                                                                             | 7.5KG                   |
| Input/Output                  |                                                                                                 | 22 A                    |
| Current                       |                                                                                                 | 32A                     |
| Frequency                     |                                                                                                 | 50Hz                    |
| Connector                     | IEC                                                                                             | C Type 2                |
| Cable Length                  | 3m(5m                                                                                           | optional)               |
| Charging Status               | I FD/Displ                                                                                      | av(optional)            |
| Information                   |                                                                                                 | ay(optional)            |
| Authorization                 | NFC/RFID/Plug and Charge/APP(optional)                                                          |                         |
| Metering                      | MID Meter(optional)                                                                             |                         |
| Communication                 | LAN/4G/Wifi(optional)                                                                           |                         |
| Method                        |                                                                                                 |                         |
| Communication                 | OCPP1 6I(can b                                                                                  | e undated to 2.0)       |
| Protocol                      |                                                                                                 |                         |
| Installation                  | Floor-mounted/Wall-mounted                                                                      |                         |
|                               | Over current protection,over/under voltagenctionprotection,over temperature protection,lighting |                         |
| Protection Function           |                                                                                                 |                         |
|                               | protection,short c                                                                              | ircuit protection, etc. |
| Protection Rating             | IP65/IK10                                                                                       |                         |
| Operation                     | -30 °C -55 °C                                                                                   |                         |
| Temperature                   |                                                                                                 |                         |
| Operation Altitude            | <2000m                                                                                          |                         |
| Relative Humidity             | 5%-95%                                                                                          |                         |
| RCD                           | TypeA+DC 6mA                                                                                    |                         |
| EMC                           | Class B                                                                                         |                         |
| Certification                 | CE/TR25/TUV Mark/RCM                                                                            |                         |
| Color                         | Black/White/Silver                                                                              |                         |

Note 1 DC 6mA has an automatically initiated test function, which is performed each time when the relay is closed and at intervals not exceeding at least once a day.

## 2.5 Parts included in the delivery

## Wall-mounted

| No. | Parameter                     | Specification          | Quantity |
|-----|-------------------------------|------------------------|----------|
| 1   | EVSE                          | Materials: PBT+PC      | 1        |
| 2   | Wall-mounted template         | L160*W299*D15mm        | 1        |
| 3   | RFID card                     |                        | 2        |
| Δ   | Sabotage-proof hexalobular    | Stainless steel M4X10  | 6        |
| 4   | socket screw                  |                        | 0        |
| 5   | Cable ties                    |                        | 1        |
| (   | Product manual &              |                        | 1        |
| 6   | installation manual           |                        | 1        |
| 7   | Product certification         |                        | 1        |
| 8   | Wrench                        | Stainless steel T20    | 1        |
| 9   | Expansion tube                | Ø 6*30mm (PE)          | 4        |
| 10  | Cross recessed pan head self- | Type C stainless steel | 4        |
|     | drilling screw                | ST4.2*30mm             | 4        |
| 11  | EVSE electrical drawings      | Business/home version  | 1        |

### Pedestal

| No. | Parameter                               | Specification                       | Quantity |
|-----|-----------------------------------------|-------------------------------------|----------|
| 1   | Pedestal                                | L390*W210*H1423mm                   | 1        |
| 2   | Sabotage-proof hexalobular socket screw | Stainless steel M4X10               | 5        |
| 3   | Expansion anchor bolts                  | Stainless steel M8x80               | 4        |
| 4   | Plain washers                           | Stainless steel M8 plain<br>washers | 4        |
| 5   | Product manual & installation manual    |                                     | 1        |
| 6   | Wrench                                  | Stainless steel T20                 | 1        |

## 2.6 Product model number

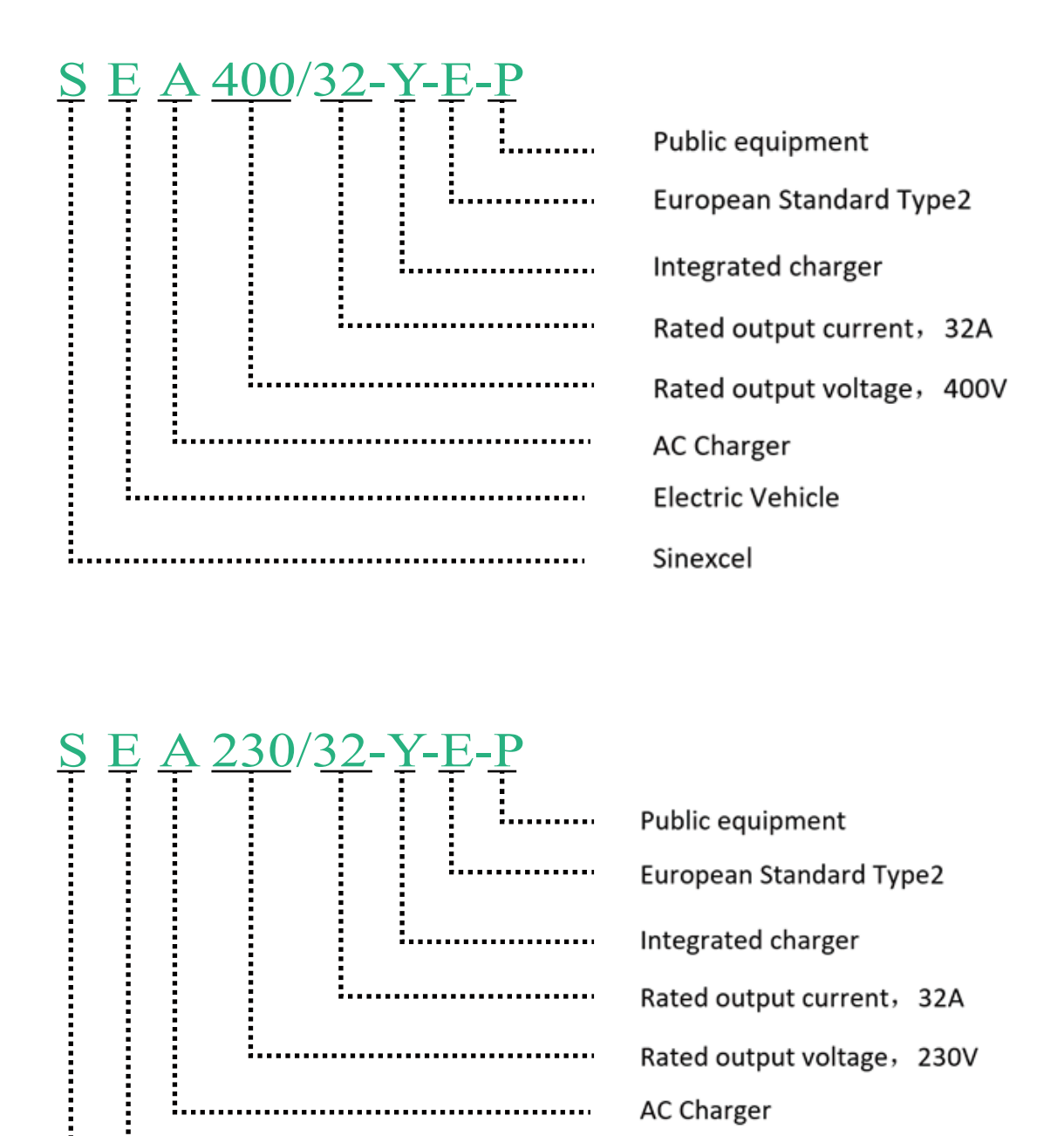

Electric Vehicle

Sinexcel

## 2.7 Standards

Interstellar is designed according to the European standard and meets the industrial standards in terms of function and performance. The specific technical standards are shown in the table below.

| NO. | Standard<br>number                     | Title                                                                                                    |
|-----|----------------------------------------|----------------------------------------------------------------------------------------------------|
| 1   | IEC61851-1:2019                        | Electric vehicle conductive charging system. General requirements                                                                                                   |
| 2   | IEC62196-1:2014                        | Plugs, socket-outlets, vehicle connectors and vehicle inlets -<br>Conductive charging of electric vehicles - Part 1: General<br>requirements                        |
| 3   | IEC62196-2:2017                        | Plugs, socket-outlets, vehicle connectors and vehicle inlets.<br>Conductive charging of electric vehicles.                                                          |
| 4   | IEC62955-2018                          | Residual direct current detecting device (RDC-DD) to be used<br>for mode 3 charging of electric vehicles                                                            |
| 5   | IEC60947-2 :2016                       | Low-voltage switchgear and control gear -Part 2: Circuit-<br>breakers                                                                                               |
| 6   | EN 301 489-1<br>V2.2.0(Draft)          | EMC standard for radio equipment and services;<br>Part 1: Common technical requirements                                                                             |
| 7   | EN 301 489-1<br>V2.1.1(Final<br>draft) | EMC standard for radio equipment and services;<br>Part 1: Common technical requirements                                                                             |
| 8   | EN 301 489-52<br>V1.1.0(Draft)         | EMC standard for radio equipment and services;<br>Part 52: Specific conditions for Cellular Communication<br>Mobile and portable (UE) radio and ancillary equipment |
| 9   | EN 61000-6-<br>1:2007                  | EMC - Part 6 - 1: Generic standards - Immunity for residential, commercial and light - industrial environments                                                      |
| 10  | EN 61000-6-<br>3:2007+A1               | EMC - Part 6 - 3: Generic standards - Emission standard for residential, commercial and light - industrial environments                                             |

| 11 | EN 62311:2008        | Assessment of electronic and electrical equipment related to<br>human exposure restrictions for electromagnetic fields (0 Hz-<br>300 GHz)                                                  |
|----|----------------------|----------------------------------------------------------------------------------------------------|
| 12 | EN 62479:2010        | Assessment of the compliance of low power electronic and<br>electrical equipment with the basic restrictions related to<br>human exposure to electromagnetic fields (10 MHz to 300<br>GHz) |
| 13 | EN 61851-1:2011      | Electric vehicle conductive charging system - Part 1: General requirements                                                                                                    |
| 14 | EN 61851-<br>22:2002 | Electric vehicle conductive charging system - Part 22: AC electric vehicle charging station                                                                                                |
| 15 | EN 301511<br>V9.0.2  | Global System for Mobile communications (GSM);<br>Harmonized EN for mobile stations in the GSM 900 and GSM<br>1800 bands covering essential requirements                                   |
| 16 | EN 300 330<br>V2.1.1 | Short Range Devices (SRD); Radio equipment in the frequency<br>range 9 kHz to 25 MHz and inductive loop systems in the<br>frequency range 9 kHz to 30 MHz                                  |

•

## 3. Operation

## 3.1 Prepare before operation

- 1) Ensure that there is no open flame around the EVSE and the surrounding space is not blocked
- 2) Ensure there is no damage on the cable.
- 3) Ensure that the EVSE is maintained regularly. Refer to section 4.
- 4) No need to set network or change any system settings following section 3.2/3.3.

## **3.2 Charging procedure** (EVSE with display)

#### 3.2.1 Connect to the connector

1) Take the charge cable from the enclosure or the hunger installed on the pedestal (refer to section 3.5) and connect to the EV.

2) After the connector is inserted correctly, the EVSE will be ready to charge.

#### 3.2.2 Standby screen

- 1) The display shows the standby screen as shown in the figure when the EVSE is in the idle status.
- 2) The lights on the enclosure turn from dark to green, as shown in the figure below.

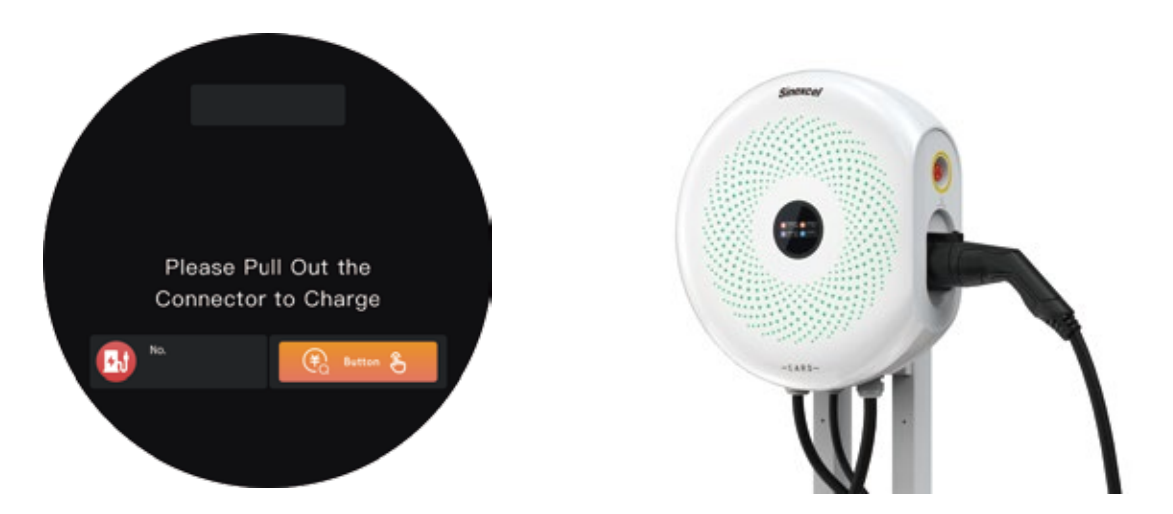

#### 3.2.3 Prepare to charge screen

Authorize the use of EVSE by RFID card, password and operator APP.

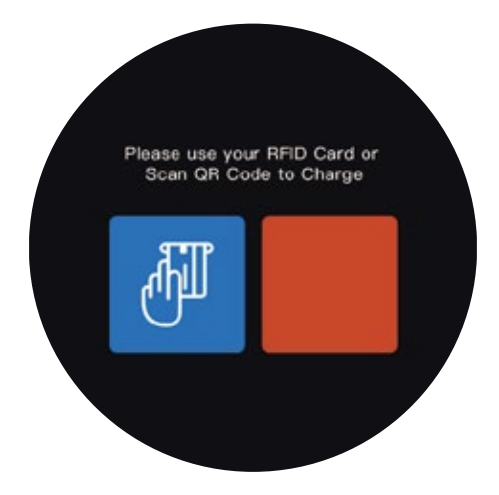

#### 3.2.4 Start to charge screen

1) The interface jumps to charging information screen when the EVSE start to charge, as shown in the figure below.

2) During the charging session, the lights on the enclosure turn from green to blue, as shown in the figure below.

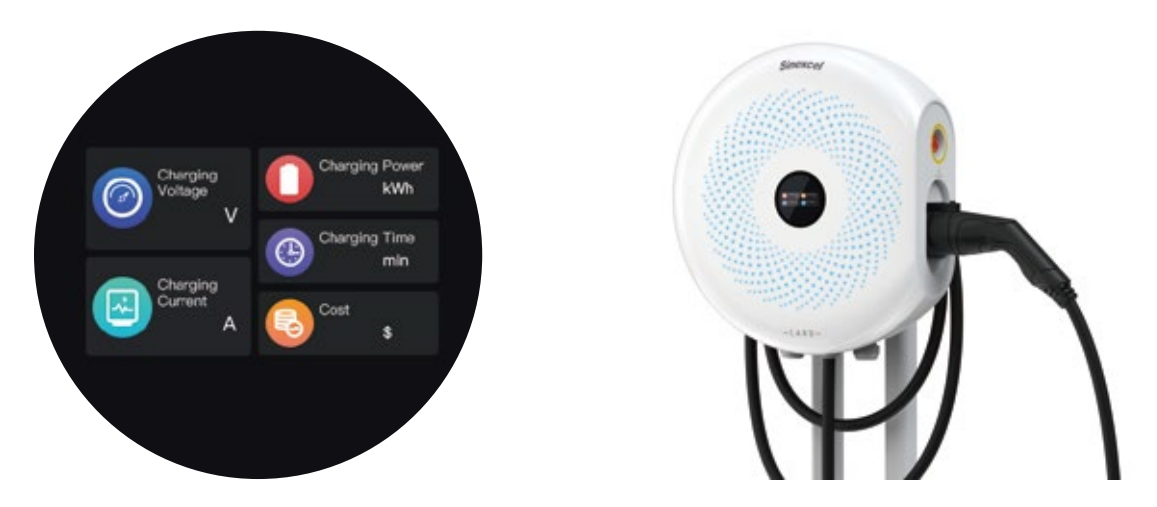

#### 3.2.5 Stop charging screen

1) During the charging session, use RFID CARD, password and operator APP can stop charging. When fully charged, the EVSE will automatically stop charging. In an emergency, it is able to cut off the power by pressing the emergency stop button.

2) When the charging cycle is completed, the display as shown in the figure below.

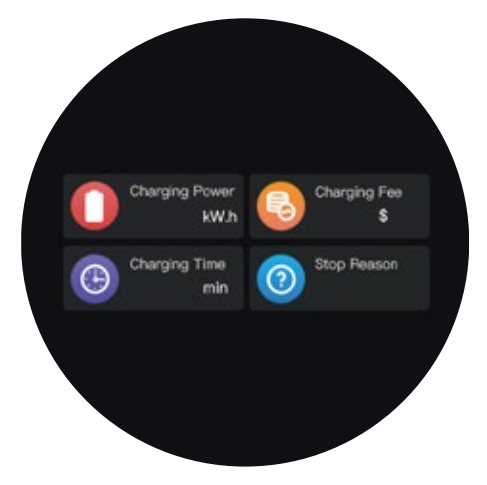

3) When charging completed, lights on the enclosure turn from blue to dark. The user can pull-off the connector and wrap it around the enclosure or put it back on the hunger.

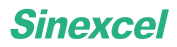

## **3.3 Charging procedure** (EVSE without display)

#### **3.3.1** Connect to the connector

1) Take out the connector from the enclosure or the hanger installed on the pedestal (refer to section 3.5) and connect it to the EV.

2) After the connector is plugged in correctly, the EVSE will be ready to charge.

#### 3.3.2 Start to charge

There are two ways to charge which depend on customer requirement.

- The first one is to tap the RFID CARD on the card reader to start charging.

- The second way is "Plug and Charge". Just connect to the connector (refer to section 3.2.1) will initiate the charging process.

#### 3.3.3 Stop charging

1) During the charging session, use RFID CARD, password, operator APP or unplug the connector will stop charging. When fully charged, the EVSE will automatically stop charging too. In case of emergency, pressing the emergency stop button will cut off the power.

2) When charging completed, blue light on the enclosure will be turned off. The user can unplug the connector and return it.

## **3.4 Description of the display screens (optional)**

### 3.4.1 How to enter the administrator interface

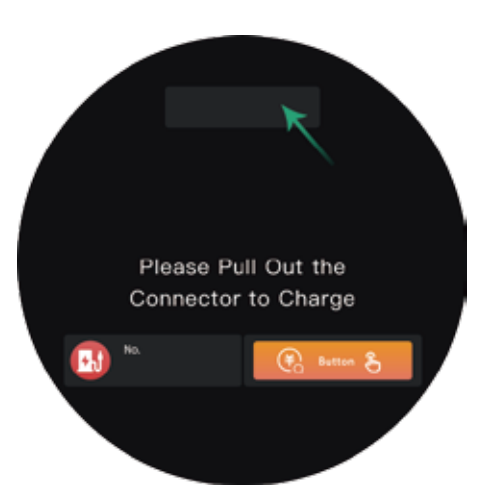

Tap this area twice.

The numeric keypad will show up. Then enter the password 123456 to get into the administrator interface.

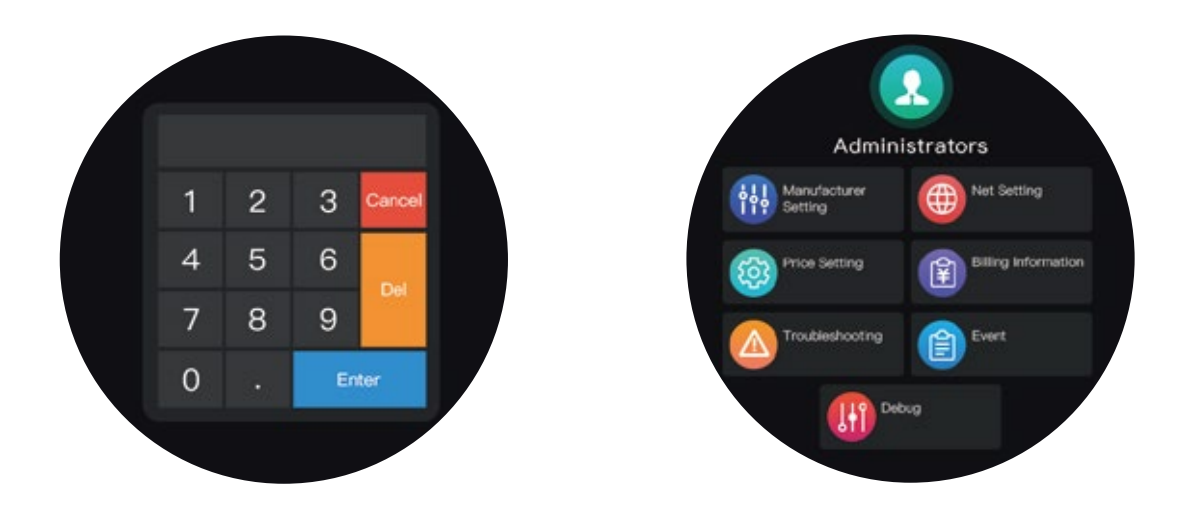

#### 3.4.2 How to set time

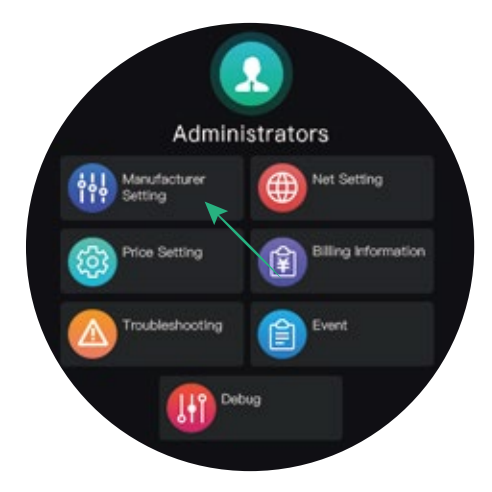

Choose manufacture setting.

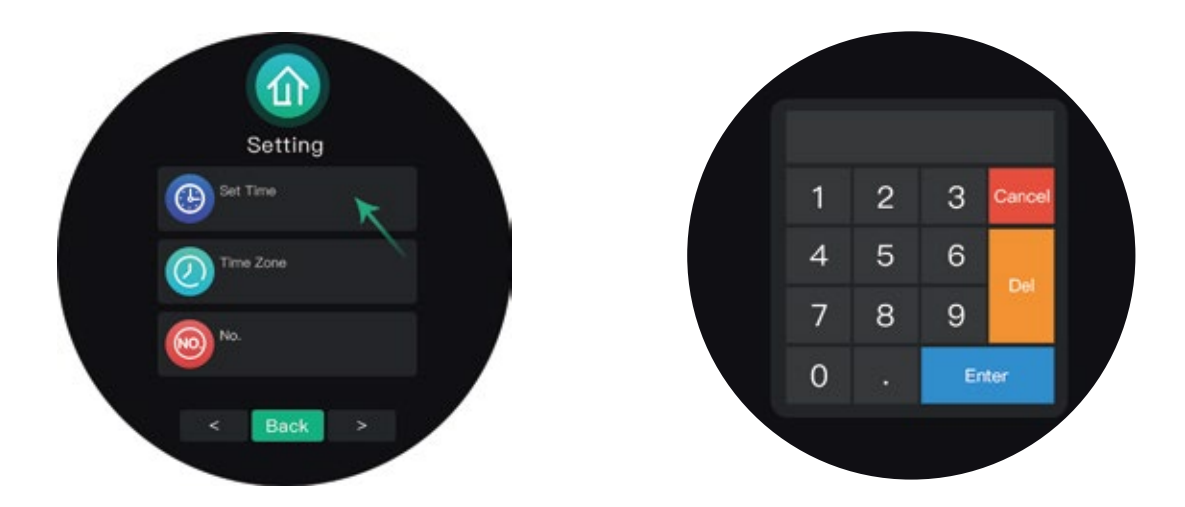

Tap the Set Time button and the numeric keypad will show up. Enter the correct time in the sequence of year, month, day, hour, minute and second (yyyy-MM-dd-HH-mm-ss). Please note that dots should be entered between each data.

For example, for 2021/12/1 17:30:19, enter 21.12.1.17.30.19

#### 3.4.3 How to set time zone

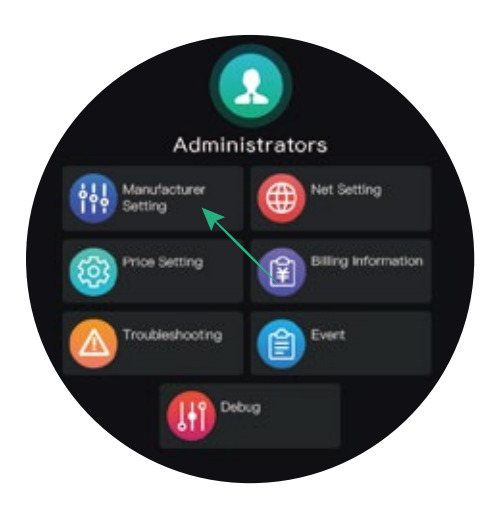

Choose manufacture setting.

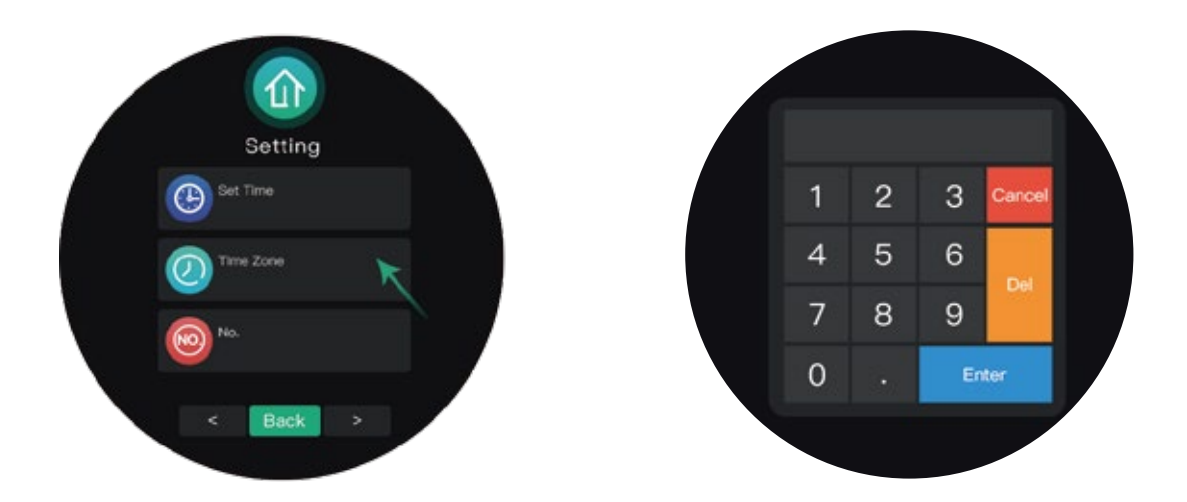

Enter the parameter to set the time zone. The first and second digits means hours The third and fourth digits means minutes The last digit means either increment(1) or subtraction(0)

For example:

12001: Subtract 12 hours and 0 minutes for UTC -12:008300: Increase 8 hours 30 minutes for UTC +8:30

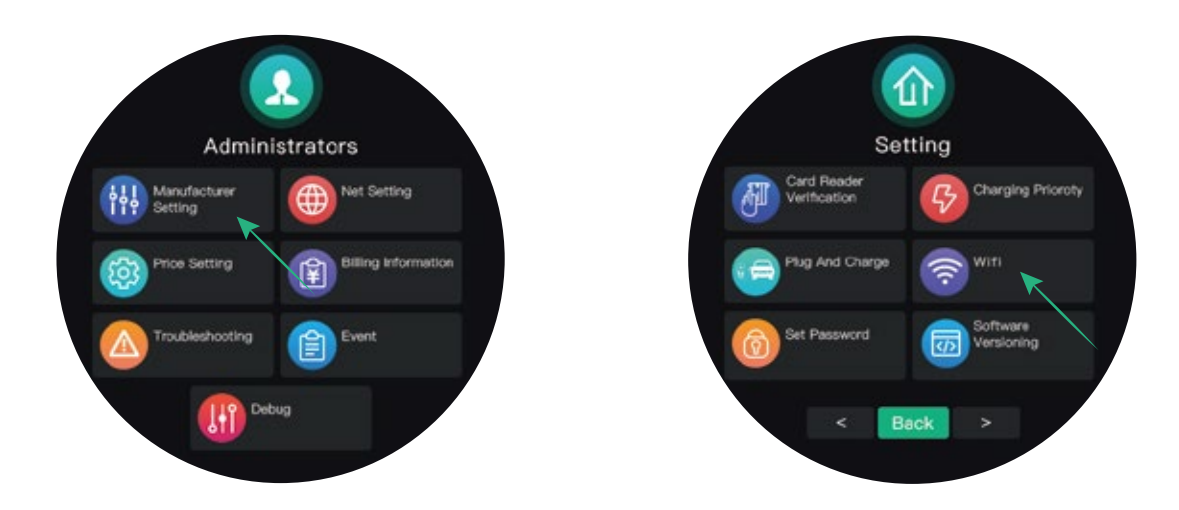

### 3.4.4 How to connect to a Wifi network

Choose the manufacture setting to enter the setting interface and tap WiFi button.

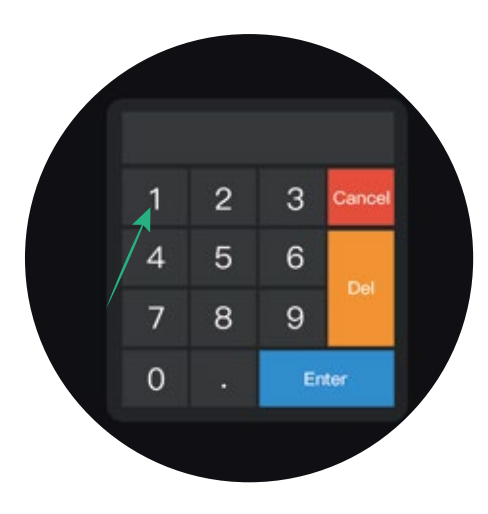

Enter "1" to turn on WiFi.

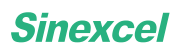

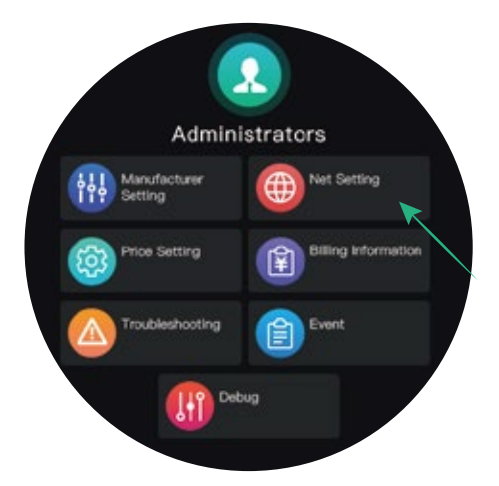

Get back to the Administrator interface and tap the Net Setting button.

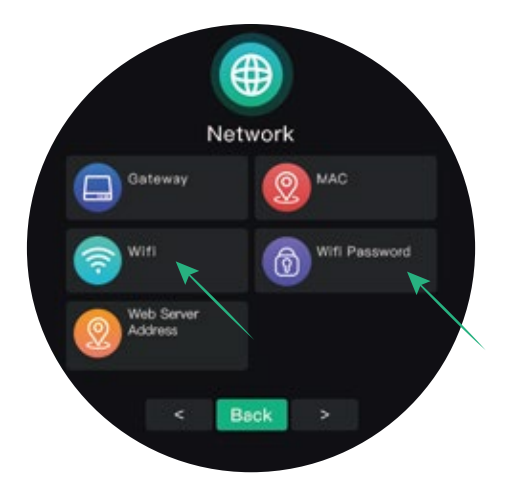

Enter the name and the password of Wifi to connect the Wifi network.

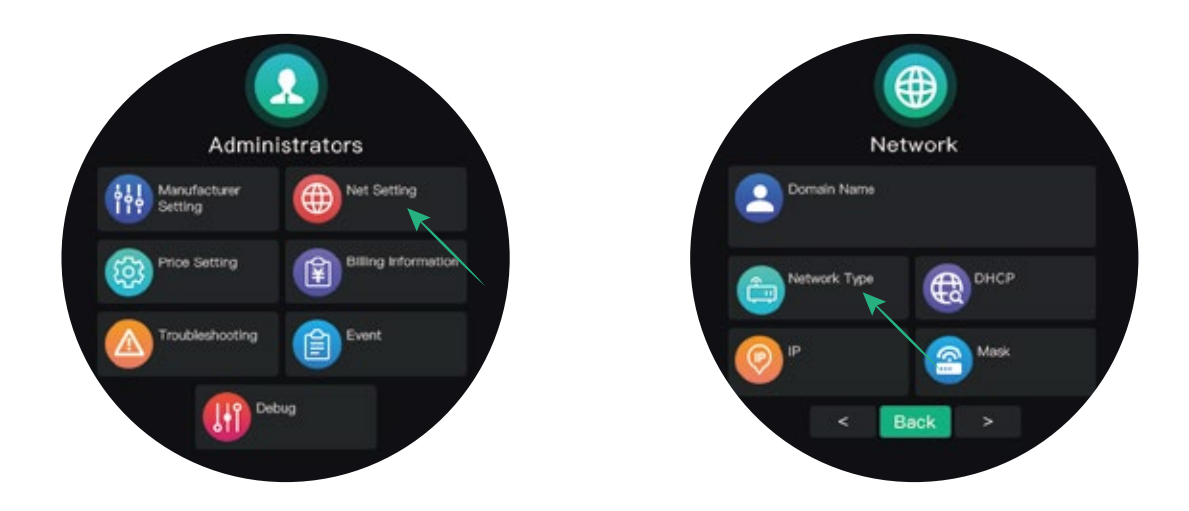

### 3.4.5 How to connect to 4G or Ethernet

Choose Net Setting to enter the Network interface and tap the network type button.

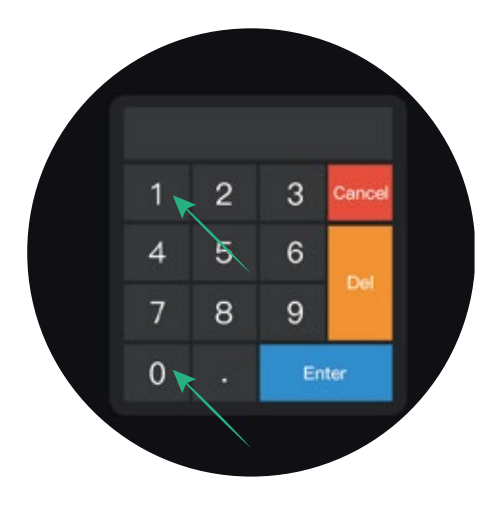

Set the parameter to choose the network type.

"0" means connect to 4G;

"1" means connect to Ethernet.

Enter the number to choose the network type that you want to connect to.

#### 3.4.6 How to connect a Bluetooth

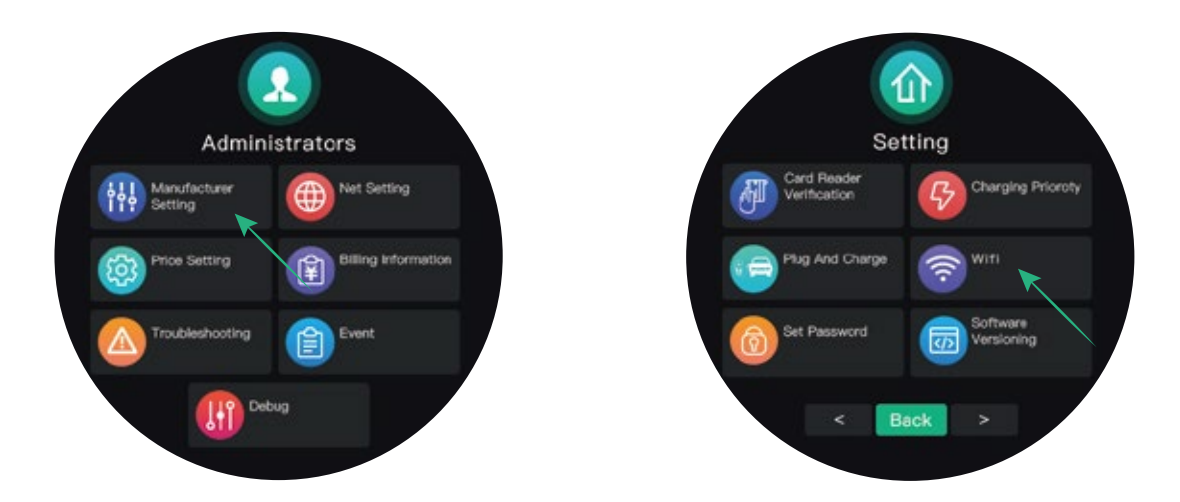

Choose manufacture setting to enter the Setting interface and tap Wifi button.

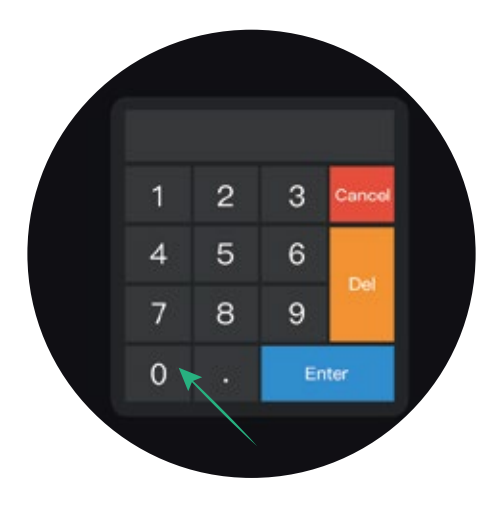

Enter "0" to turn on Bluetooth.

There is no interface for connecting to Bluetooth on the screen of EVSE so you should find the EVSE on your own device. Turn on Bluetooth on the device you want to connect, then the device lists will be showed up on the Bluetooth screen on your device and choose the device named as "sinexcelpile" to connect to the Bluetooth with EVSE.

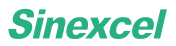

#### 3.4.7 Description of icons of idle screen

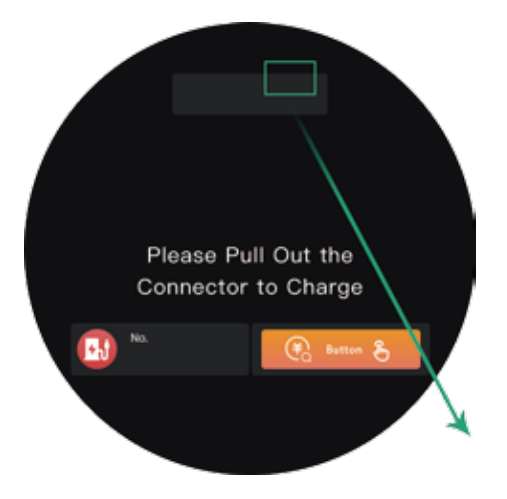

1) These icons mean the EVSE has connected to 4G/Ethernet/Bluetooth/Wifi.

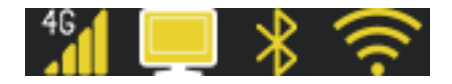

2) These icons mean the EVSE has connected to 4G/Ethernet/Bluetooth/Wifi and the platform.

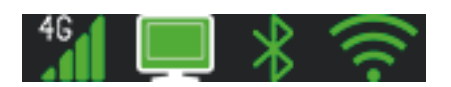

3) These icons mean the EVSE fails to connect to 4G/Ethernet/Bluetooth/Wifi

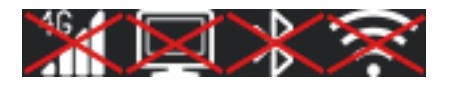

## 3.5 Cable Management System

The cable management system is designed to keep the cable clean and suspended off the floor. The user can wrap the EV charge cable around the hanger which is installed on the pedestal for easy storage.

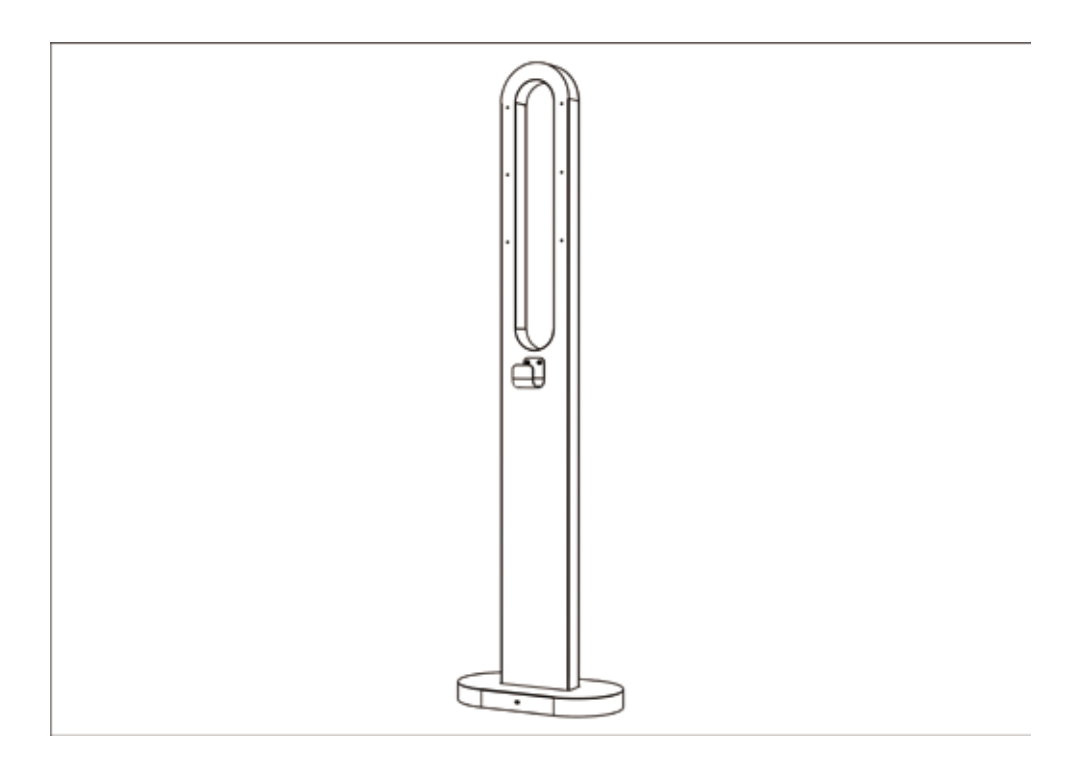

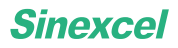

## 4. Maintenance and cleaning

### 4.1 Maintenance and cleaning

- 1) Please do a visual check for damage on the cabinet cover, outlets, cables and connectors at each use.
- 2) Please do a visual check for the damage on the display at each use.
- 3) Please use low pressure water to clean the enclosure of the EVSE every 4 months. In case of stubborn

dirt, please apply a cleaning agent and clean it manually. Do not use corrosive tools.

Note: If you see any damage, please contact the manufacture. Refer to chapter 8.

### 4.2 Disassemble the connector cable

1) Remove the cover panel on the housing

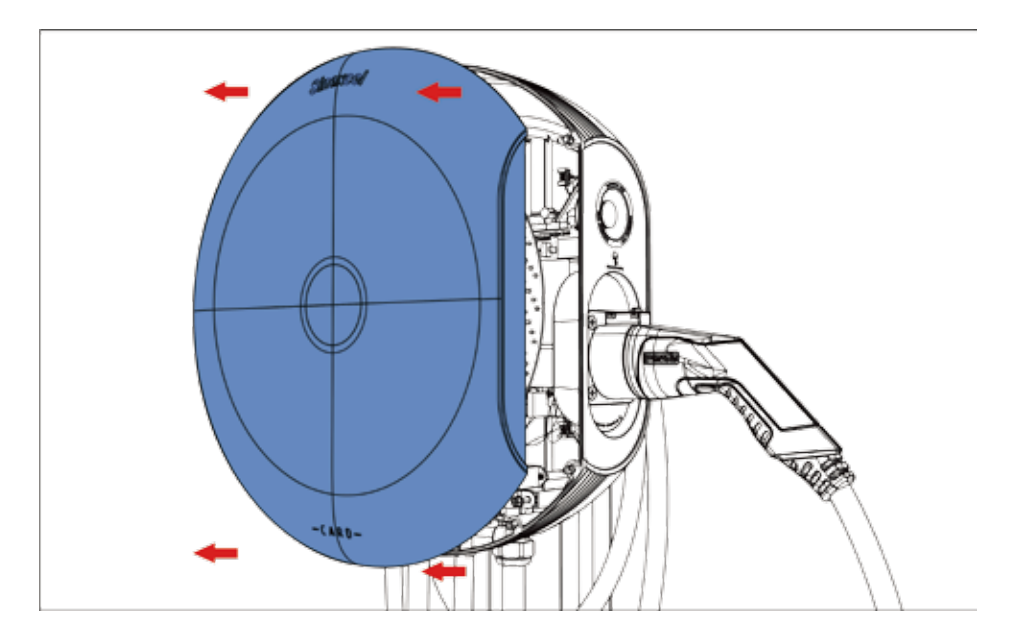

2) Unscrew screw B on 2PIN connector A. Disconnect CP/PP cable

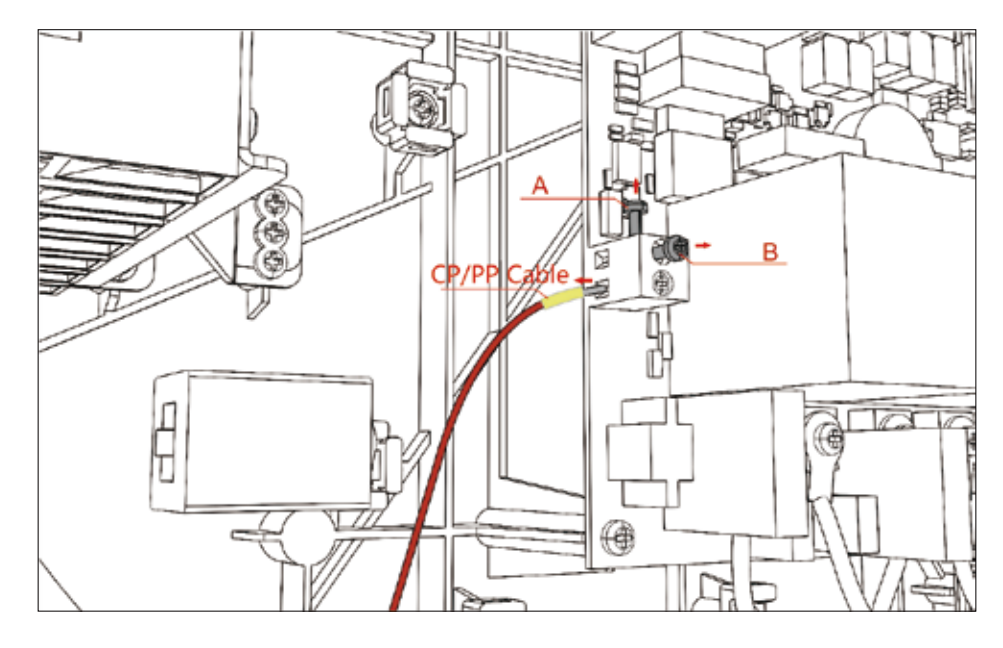

3) Unscrew screws C, D, E, F on circuit board and G on copper busbar. Disconnect neutral wire (H), L1 (I), L2 (J), L3 (K), earth wire (L)

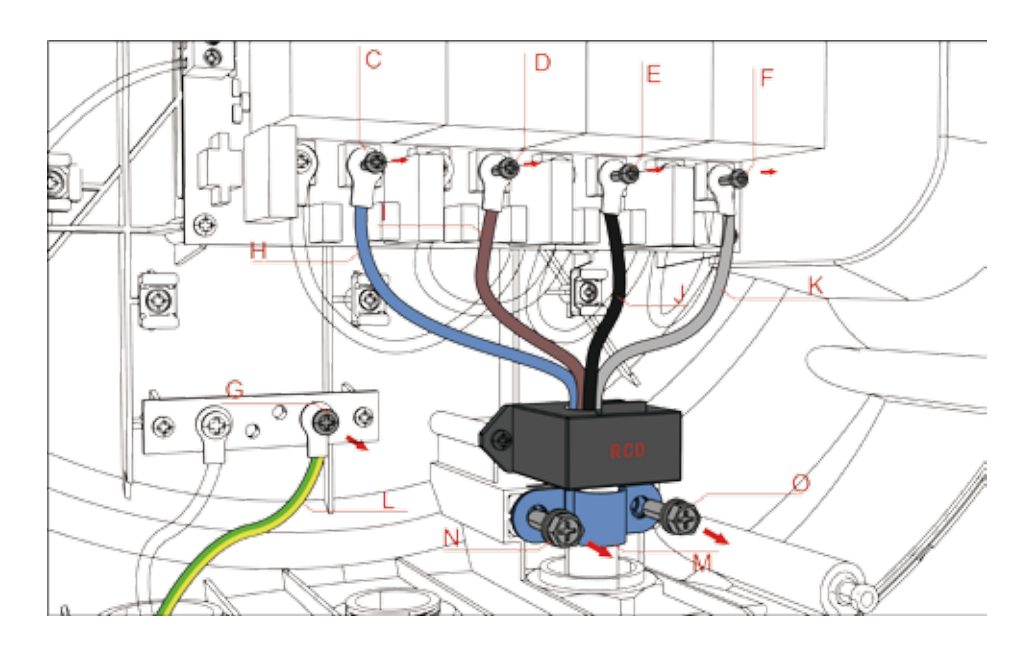

- 4) Unscrew screws N and O which are used to fix hose clamp M
- 5) Untighten the water-proof clamp P and pull out the cable

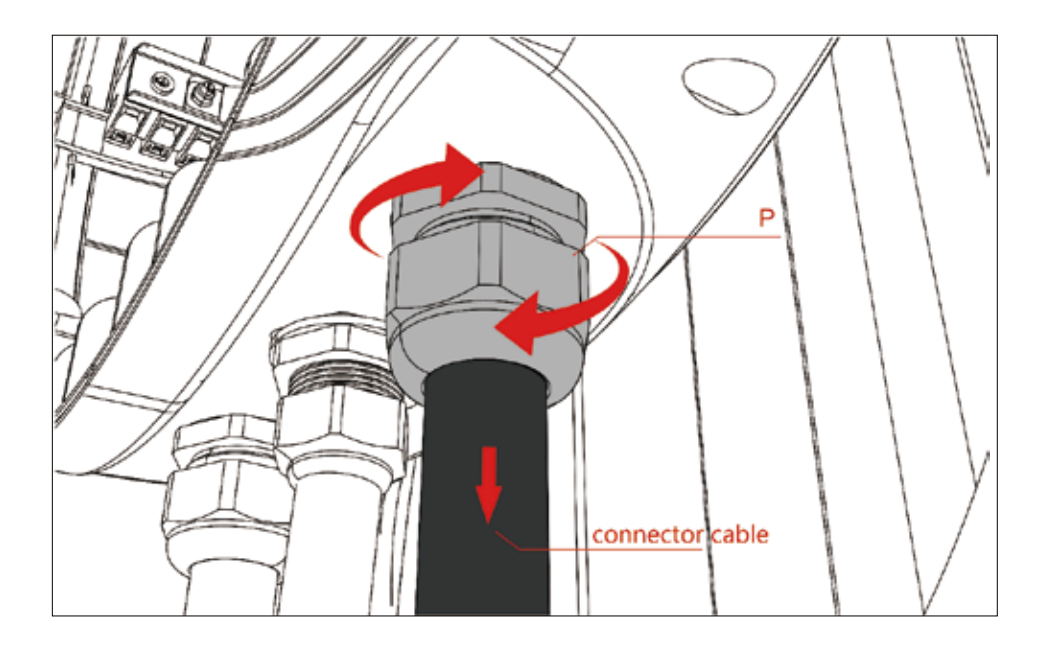

## 4.3 Assemble the connector cable

Reverse to the process documented in 4.2.

## **5. Troubleshooting**

## 5.1 Error code

| Error<br>code | Problem                                    | Possible cause                                                                                 | Possible solution                                                                                                    |
|---------------|--------------------------------------------|------------------------------------------------------------------------------------------------|----------------------------------------------------------------------------------------------------|
| Error 1       | Emergency<br>shutdown                      | In an emergency<br>situation, the<br>emergency button is<br>pressed                            | If the problem has been<br>solved, spin the emergency<br>button gently in arrow indicat-<br>ing direction to reset.                                                                |
| Error 2       | Over voltage                               | The voltage is over<br>than 275V                                                               | Check whether there is over voltage at power supply side.                                                                                                    |
| Error 3       | Under voltage                              | The voltage is under 183V                                                                      | Check whether there is under voltage at power supply side                                                                                                    |
| Error 4       | Over current                               | 35A The output<br>current is over than<br>35A                                                  | Check the demand of EV and<br>check whether there is an over-<br>current point in the circuit                                                                                      |
| Error 5       | N-phase relay<br>contact point<br>adhesion | The contact point of<br>the connector<br>overheated, causing<br>adhesion and<br>malfunctioning | After cutting off the power,<br>check whether there is adhesion<br>between the input and output of<br>the mainboard N-phase relay, if<br>it is adhered, replace the main-<br>board |
| Error 6       | L-phase relay<br>contact point<br>adhesion | Contactor contacts<br>overheated, causing<br>adhesion or<br>malfunctioning                     | After cutting off power, check<br>whether there is adhesion<br>between the input and output of<br>the mainboard L-phase relay, if it<br>is adhered, replace the main-<br>board     |

| Error 7  | Meter<br>communication<br>failure               | Error of the meter ID<br>or damage on meter                                      | Check the connection at the communication circuit of the meter |
|----------|-------------------------------------------------|----------------------------------------------------------------------------------|----------------------------------------------------------------|
| Error 8  | RFID card<br>reader<br>communication<br>failure | Damage on the RFID card reader                                                   | Check the connection at the card reader circuit                |
| Error 9  | Over<br>temperature                             | The internal<br>temperature is higher<br>than the protection<br>threshold value. | Check if there is an overcur-<br>rent point in the EVSE.       |
| Error 10 | Electric leakage                                | The Residual Current<br>Monitor fails or<br>residual current e xists             | Check if there is leakage at the circuit                       |
| Error 11 | Earth fault                                     | The EVSE is not<br>properly grounded                                             | Check the grounding status of the charger                      |

Note: If you can't solve the problem by this document, please contact the manufacturer.

## **5.2 LED description**

| Status                         | Light description                               |
|--------------------------------|-------------------------------------------------|
| Standby                        | Green -constant light                           |
| Connection                     | Blue-constant light                             |
| Charging                       | Blue-breathing light                            |
| Emergency<br>shutdown          | Red-constant light                              |
| Over/under voltage             | Red-2s flashing light; Blue -constant light     |
| RCD fault                      | Red-2s flashing light                           |
| Over current                   | Red-500ms flashing light                        |
| Relay adhesion                 | Red-constant light; Green -500ms flashing light |
| Meter                          |                                                 |
| communication                  | Red-constant light; Green -2s flashing light    |
| failure                        |                                                 |
| Earth fault                    | Red-constant light; Blue -500ms flashing light  |
| Over<br>temperature<br>warning | Green -2s flashing light; Blue-constant light   |
| RFID card<br>reader warning    | Green -2s flashing light                        |
| Disconnect to the platform     | Green-constant light; Blue-2s flashing light    |

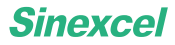

## 6. Cyber security

#### 6.1 Warning

Please use the security protocol mentioned in this manual to connect. Otherwise, there will be network security risks.

### 6.2 Operator platform

After the EVSE starting, it is connected to the Sinexcel charging facility platform, which can realize functions such as remote management, diagnosis, configuration, maintenance, and upgrade.

Sinexcel requires the use of secure communication protocols (HTTPS/TLS1.2 and above secure cryptographic algorithms) for product communication. If customers insist on using non-secure communication protocols, they need to sign a disclaimer. All accidents and losses caused by the use of non-secure communication protocols shall be borne by the user.

#### 6.3 Cyber security disclaimer

The owner is responsible for providing and continuing to ensure a secure connection between the product and the network or any other networks. And also have to formulate and maintain appropriate measures (including but not limited to install firewalls, authentication, encrypt data and anti-virus programs, etc.) to protect products, networks, systems and interfaces for preventing from any types of security breaches, unauthorized access, interference, intrusion, or information leakage and loss.

SINEXCEL ELECTRIC CO., LTD is not liable for damages and losses related to such security breaches, any unauthorized access, interference, intrusion, leakage and theft of data or information.

Although Sinexcel provides functional testing for products and updates, the owner should develop testing procedures for product updates or other major system updates (including but not limited to code changes, configuration file changes, third-party software updates or patches, hardware replacement, etc.) to ensure that the security measures implement are not compromised.

## 7. Warranty

### 7.1 Warranty period

The warranty period of this product is subject to the contract.

During the warranty period, the owner should show the invoice, date and SN of the product purchased to our service personnel when repairs. At the same time, the nameplate on the product should be clearly visible, otherwise Sinexcel has the right not to repair it.

### 7.2 Warranty conditions

•The user has completely complied with the storage, installation and use rules stipulated in this instruction, but the product still has quality problems.

•After the product was shipped from the factory, due to transportation reasons, the user find that the product or accessory parts were damaged during unpacking inspection, and staffs should confirm or keep the damaged parts and pictures.

•For products that fail during the warranty period, our company will repair or replace products of the same type free of charge; the defective machine after replacement shall belong to the manufacture.

### 7.3 Liability statement

Requirements for users and operators:

•Operate the EVSE under the premise that the protective measures are fully implemented, and ensure the correct installation and regular maintenance of the protective facilities

- •Prepare emergency plans and instruct people how to deal with emergencies
- •Prepare the installation environment according to the requirements described in this manual
- •Ensure that the EVSE has enough space for passage and maintenance

•It is necessary to be fully aware that changes and changes without the permission of Sinexcel may affect the user's operating authorization and may also affect the warranty

### 7.4 Disclaimer

The EVSE needs to be used normally within a certain range of conditions. Sinexcel will not be responsible for accidents or damage caused by one of the following situations:

• Products and accessories not marked by our company;

•The product or component has exceeded the warranty period of our company;

•Failures and damages caused by environmental use that do not follow the instructions (such as the

temperature is too high, too low, too humid or dry, the altitude is too high, the voltage or current is unstable, etc.);

•Failure or damage caused by installation, repair, modification or disassembly by the third party after-sales service personnel without the consent of the company;

•Normal wear, abrasion, cracking and soaking, etc;

•Failure or damage caused by accidents or human causes (operation errors, scratches, handling, bumps, access to improper voltage, etc.), transportation damage;

•Failure or damage caused by natural disasters and other force majeure (such as earthquakes, lightning strikes, fires, abnormal voltages, etc.);

## 8. Contact our partner in Vietnam

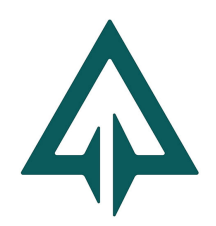

### ALENA ENERGY TECHNOLOGY CO., LTD

Address: 2G Nguyen Thanh Y street, Da Kao ward, District 1, Ho Chi Minh city, Vietnam TEL: +84 (28) 39 26 26 83 Email: sales@alena-energy.com https://alena-energy.com